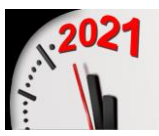

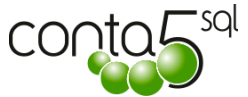

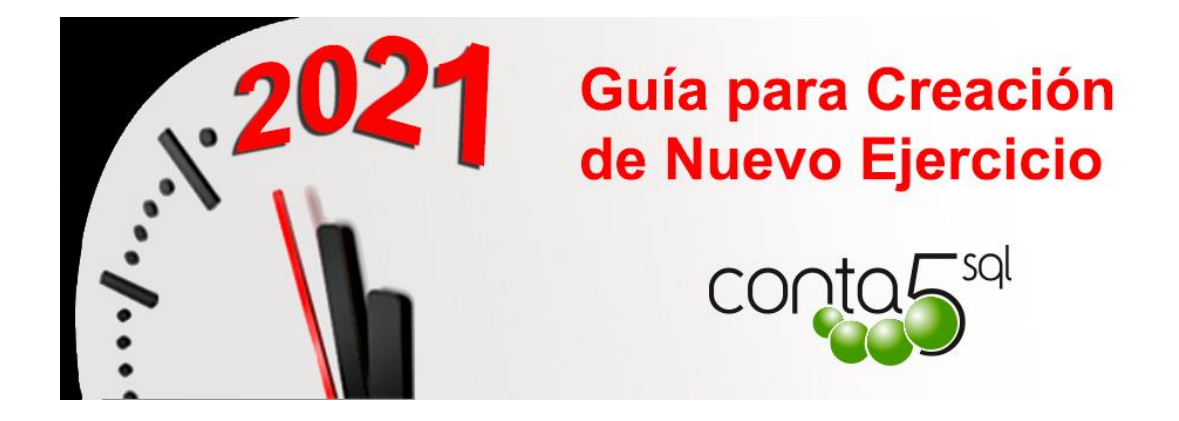

# **CREACIÓN DE NUEVO EJERCICIO**

# INDICE

| INTRODUCCIÓN Y NOTAS GENERALES AL NUEVO EJERCICIO                                                                                                    | .2                             |
|----------------------------------------------------------------------------------------------------|--------------------------------|
| <ul> <li>Es solo creación de nuevo ejercicio.</li> <li>No traspase ahora otros datos de ejercicios anteriores.</li> <li>¿Y hasta el cierre definitivo, como están los saldos iniciales del año entrante?</li> <li>El Cierre contable final del Ejercicio.</li> </ul> <b>DESDE EL ADMINISTRADOR DE CONTA5 SQL</b> | 2<br>2<br>2<br>2<br><b>.</b> 3 |
| 1. CREAR UN NUEVO EJERCICIO                                                                                                    | 3                              |
| <ul> <li>Crear un ejercicio nuevo (con Backup previo automático).</li> <li>¿Qué hacemos con los Vencimientos y las Fichas de Inmovilizado?</li> <li>TRASPASO DE LA CARTERA DE VENCIMIENTOS.</li> <li>TRASPASO DEL INMOVILIZADO.</li> </ul>                                                                       | 4<br>5<br>6<br>7               |
| EL CIERRE CONTABLE DE FINAL DEL EJERCICIO                                                                                                    | .8                             |
| <ul> <li>1. Recalcular Saldos de Cuentas Auxiliares.</li> <li>2. Regularización.</li> <li>3. Generar Proceso de Cierre.</li> <li>4. Traspaso de Saldos Iniciales / N - 1</li> <li>4. DESHACER PROCESO DE CIERRE</li> </ul>                                                                                       | 8<br>9<br>9<br>10<br>11        |
| <ul> <li>2.1. Deshacer Proceso de Cierre. (grupos 1 a 5)</li> <li>2.2. Deshacer Regularización. (grupos 6 y 7)</li> </ul>                                                                                                    | 11<br>11                       |

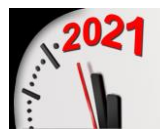

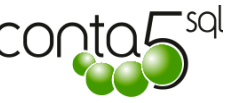

### INTRODUCCIÓN Y NOTAS GENERALES AL NUEVO EJERCICIO

### Es solo creación de nuevo ejercicio.

Hay que tener presente que el ejercicio nuevo se suele crear antes de finalizar el anterior o en los primeros días del siguiente. Eso significa **que hay datos pendientes de cierre** y que la Creación del ejercicio siguiente es solo eso, crearlo.

Se da de alta con todo el plan contable y configuración que el ejercicio actual pero sin movimientos y con saldos que se consideran provisionales hasta el cierre definitivo.

**Y Ya está.** Tendremos todo el plan contable y configuración del año anterior sin movimientos para empezar a trabajar

**Las fichas de amortización** se han pasado, pero lógicamente sin las amortizaciones hechas. Si hay Contabilidad analítica, todos los cuadros de informes. Todo igual pero sin movimientos.

V**encimientos pendientes (**Gestión de Cartera**)**. Traspase, si lo desea, sólo lo que tenga Vencimiento en los años siguiente.

#### • No traspase ahora otros datos de ejercicios anteriores.

Por tanto ahora solo cree el ejercicio y no traspase otros datos del año anterior. Lo puede hacer con más certeza después, durante los primeros días del ejercicio siguiente. Ver: - <u>Traspaso de la</u> <u>Cartera de Vencimientos.</u>

#### • ¿Y hasta el cierre definitivo, como están los saldos iniciales del año entrante?

Los **saldos actuales** del periodo anterior pueden pasarse al año siguiente como saldos iniciales. Son provisionales hasta el cierre contable definitivo.

Este proceso **lo puede ejecutar tantas veces como considere** pues tan solo traslada el saldo final de un ejercicio a inicial del siguiente. Ver <u>4. Traspaso de Saldos Iniciales / N - 1</u>

#### • El Cierre contable final del Ejercicio.

El cierre contable del ejercicio comprende realizar **amortizaciones, regularización** (de las cuentas del grupo 6 y 7) y **cierre de cuentas** (Grupos 1 al 5). Este proceso de cierre contable se suele realizar, incluso transcurrido, el 1Trim del año siguiente. Ver <u>REALIZAR EL PROCESO DE CIERRE.</u>

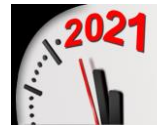

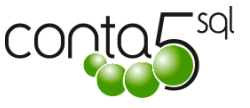

# DESDE EL ADMINISTRADOR DE CONTA5 SQL

Acceda al administrador de CONTA5 (**en el Equipo centra**l donde están los datos) para crear un nuevo ejercicio...

| Control de Acces | D                |          |
|------------------|------------------|----------|
| Admini           | strador Conta5   | SÕT      |
| Control de Acce  | so Administrador |          |
| Usuario          | SYSDBA           | 1        |
| Clave            | *******          |          |
|                  | Aceptar X        | Cancelar |

| Configure Rule         Configure Rule         Configu                                                                                                    | Administrador Conta55QL | H      | ч » » + - 🏾                        | > • •            | 0            | Ø                  |                   |
|----------------------------------------------------------------------------------------------------|-------------------------|--------|------------------------------------|------------------|--------------|--------------------|-------------------|
| Configura: Runa         Codi do Servacion         Codi do Servacion           Usuarios         02         INSTALACIONES FRIGORFICAS SEVILLA         2010         15/07/2005         2/1/2/2018           Usuarios         03         FABRICAS DE EMBUTIDOS ALAJA         2016         02/05/2016         2/1/2/2018           04         CENTRAL DE SERVICIOS Y OBRAS         2015         11/11/2013         2/1/2/2018         04           05         ANALISS CUMCIOS S.I         2001         Begir la empresa         06         SECA COOPERATIVA         2007           06         CEREALES PAMPIONA S.A         2016         04/07/2017         2/1/2/2018         04           09         TENNICAS REUNIDAS S.L         2014         17/03/2015         2/1/2/2018         04/07/2017         2/1/2/2018           Configura: Runa         06         CEREALES PAMPIONA S.A         2016         04/07/2017         2/1/2/2018         04/07/2017           16         ANALITICA CAMIONES         2014         17/03/2015         11/103/2016         04/07/2017         2/1/2/2018           200         0-ANALITICA CENTROS DE COSTE         2016         2/1/2/2018         15/02/2010         15/02/2010           99         Empresa de Pruebas         2010         14/07/2005         16/02/2010                                                                                                    |                         | E      | npresas                            |                  | Listz        | wado B. Datos      | Consola Servicios |
| Configure Sula         0.1         CATERING ARANULEZ         2010         15/07/2005         21/12/2018           Usuarios         0.2         INSTALACIONES FRIGORIFICAS SEVILLA         2017         28/09/2017         21/12/2018           0.3         FABRICAS DE EMBUTIDOS ALAJA         2016         02/05/2016         21/12/2018           0.4         CENTRAL DE SERVICIOS Y OBRAS         2011         11/11/2015         21/12/2018           0.4         CENTRAL DE SERVICIOS Y OBRAS         2013         Elegir La empresa           0.6         SECA COOPERATIVA         2007         21/12/2018           0.6         SECA COOPERATIVA         2007         21/12/2018           0.6         SECA COOPERATIVA         2007         21/12/2018           0.6         SECA COOPERATIVA         2007         21/12/2018           0.8         CEREALES PAMPIONA S.A         2016         04/07/2017         21/12/2018           0.9         TERMICAS REUMIDAS S.L         2014         17/03/2015         21/12/2018           1.6         ANALITEA CENTROS DE COSTE         2016         21/02/2014         21/12/2018           1.6         ANALITEA CENTROS DE COSTE         2010         14/07/2005         16/02/2010           9         Empresa de Pruebas <th>Emproces</th> <th>Códido</th> <th>Empresa</th> <th>Ejercicio Activo</th> <th>Fecha Alta</th> <th>Fecha Modificación</th> <th>Observaciones</th>                                                                                                    | Emproces                | Códido | Empresa                            | Ejercicio Activo | Fecha Alta   | Fecha Modificación | Observaciones     |
| Usuarios         02         INSTALACIONES FRIGORIFICAS SEVILLA         2017         28/09/2017         21/12/2018           03         FARRICAS DE EMBUTIDOS ALAJA         2016         02/05/2016         21/12/2018           04         CENTRAL DE SERVICIOS Y OBRAS         2015         11/11/2015         21/12/2018           04         CENTRAL DE SERVICIOS Y OBRAS         2015         11/11/2015         21/12/2018           05         SECA COOPERATIVA         2007         21/12/2018         1000           06         SECA COOPERATIVA         2001         10/03/2015         21/12/2018           09         TERMICAS REUNIDAS S.L         2014         17/03/2016         17/03/2016           16         ANALITICA CAMIONES         2014         17/03/2016         17/03/2016           16         ANALITICA CENTROS DE COSTE         2016         21/02/2014         21/12/2018           16         ANALITICA CENTROS DE COSTE         2016         21/02/2014         21/12/2018           19         Empresa de Pruebas         2010         14/07/2005         16/02/2010                                                                                                    | Empresas                | 01     | CATERING ARANJUEZ                  | 2010             | 15/07/2005   | 21/12/2018         |                   |
| Usuarios         93         FABRICAS DE EMBUTIDOS ALAJA         2016         02/05/2016         21/12/2018           iestión Docum         94         CENTRAL DE SERVICIOS SIL         2015         11/11/2015         21/12/2018           iestión Docum         95         AMALISIS CLINICOS SIL         2018         Elegir la cempre-a           Configurar Butta         96         ECREALES PAMPIONA S.A         2016         04/07/2017         21/12/2018           Configurar Butta         96         TERMICAS REUNIDAS S.L         2014         17/03/2015         21/12/2018           Optimum Butta         96         TERMICAS REUNIDAS S.L         2014         17/03/2016         17/03/2016           Adatary / Dessitivar<br>Modulo N.I.F. Computes         2016         04/07/2007         21/12/2018         1           15         ANALITICA CAMIONES         2014         17/03/2016         17/03/2016           200         0-ANALITICA CENTROS DE COSTE         2016         21/02/2014         21/12/2018           19         Empresa de Pruebas         2010         14/07/2005         16/02/2010                                                                                                    |                         | 02     | INSTALACIONES FRIGORIFICAS SEVILLA | 2017             | 28/09/2017   | 21/12/2018         |                   |
| Configure Buts<br>Statut / Descuire<br>Hotels N.I.F. Comunes         04         CENTRAL DE SERVICIOS Y OBRAS         2015         11/11/2015         21/12/2018           Configure Buts<br>Configure Buts<br>Statut / Descuire<br>Hotels N.I.F. Comunes         06         SECA COOPERATIVA         2007         21/12/2018           Configure Buts<br>Campela Comparizing<br>Hotels N.I.F. Comunes         04         TRMICAS REUNIDAS S.L         2014         17/03/2015         21/12/2018           09         TERMICAS REUNIDAS S.L         2014         17/03/2016         17/03/2016         17/03/2016           104         N.I.F. Comunes         2010         24/07/2007         21/12/2018         1000           109         Empresa de Pruebas         2010         14/07/2005         16/02/2010         16/02/2010                                                                                                    | Usuarios                | 03     | FABRICAS DE EMBUTIDOS ALAJA        | 2016             | 02/05/2016   | 21/12/2018         |                   |
| Configurar Suta<br>Canceta Comparida<br>Activar / Desactivar<br>Isdulo N.I.F. Comunes         05         MALLES CLIPICOS S.L         2018         Elegir la empresa<br>2007           Canceta Comparida<br>Activar / Desactivar<br>Isdulo N.I.F. Comunes         08         CERALES PAMPIONA S.A         2016         04/07/2017         21/12/2018           20         0-ANALITICA CAMIONES         2014         17/03/2016         17/03/2016         100           20         0-ANALITICA CAMIONES         2016         21/02/2014         21/12/2018         100           39         Empresa de Pruebas         2010         14/07/2005         16/02/2010         100                                                                                                    |                         | 04     | CENTRAL DE SERVICIOS Y OBRAS       | 2015             | 11/11/2015   | 21/12/2018         |                   |
| estion Docum         06         SECA COOPERATIVA         2007                                                                                                    |                         | • 05   | ANALISIS CLINICOS S.L              | 2018 <b>E</b>    | egir la empr | esa                |                   |
| Configurar Ruta<br>Carriedta Compartida<br>Addivar./ Desadivar.         9         TERMICAS REUNDAS S.L         2014         17/03/2015         21/12/2018           Addivar./ Desadivar.         16         ANALITICA CAMIONES         2014         17/03/2016         17/03/2016           Addivar./ Desadivar.         9         0         -ANALITICA CENTROS DE COSTE         2016         21/02/2014         21/12/2018           99         Empresa de Pruebas         2010         14/07/2005         16/02/2010                                                                                                    | estion Docum            | 06     | SECA COOPERATIVA                   | 2007             |              |                    |                   |
| Configure Ruit,<br>anothal Comparison         09         TERMICAS REUNIDAS S.L         2014         17/03/2015         21/12/2018           Activar / Desactivar,<br>Goldo N.L.F. Commes         16         ANALITICA CAMIONES         2014         17/03/2016         17/03/2016           99         Empresa de Pruebas         2016         21/02/2014         21/12/2018           Cerrar                                                                                                    |                         | 08     | CEREALES PAMPLONA S.A              | 2016             | 04/07/2017   | 21/12/2018         |                   |
| Cerrar         16         ANALITICA CAMIONES         2014         17/03/2016         17/03/2016           20         0-ANALITICA CAMIONES         2016         21/02/2014         21/02/2014         21/02/2018           39         Empresa de Pruebas         2010         14/07/2005         16/02/2010         16/02/2010                                                                                                    | Configurar Ruta         | 09     | TERMICAS REUNIDAS S.L              | 2014             | 17/03/2015   | 21/12/2018         |                   |
| 2000 0-ANALITICA CENTROS DE COSTE         2016         21/02/2014         21/12/2018           399         Empresa de Pruebas         2010         14/07/2005         16/02/2010                                                                                                    | atiuna / Desertiuna     | 16     | ANALITICA CAMIONES                 | 2014             | 17/03/2016   | 17/03/2016         |                   |
| 99         Empresa de Pruebas         2010         14/07/2005         16/02/2010           Cerrar         Image: Cerrar contraction of the second contraction of the second contecontecond contraction of the seco | ódulo N.I.F. Comunes    | 20     | 0-ANALITICA CENTROS DE COSTE       | 2016             | 21/02/2014   | 21/12/2018         |                   |
| Cerrar                                                                                                    |                         | 99     | Empresa de Pruebas                 | 2010             | 14/07/2005   | 16/02/2010         |                   |
| Cerrar                                                                                                    |                         |        |                                    |                  |              |                    |                   |
|                                                                                                    | Cerrar                  |        |                                    |                  |              |                    |                   |

## 1. CREAR UN NUEVO EJERCICIO

En Modo Ficha de la opción de Empresas, tenemos la opción de Crear Ejercicio. Elija la empresa que le interese y pulse **Crear Ejercicio.** 

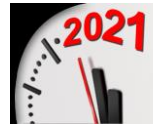

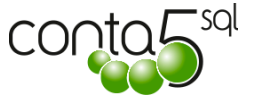

| Administrador ContasSQL                                       | 📕 🗖 🕳                                                                                                    |
|---------------------------------------------------------------|----------------------------------------------------------------------------------------------------|
|                                                               | н ч > н + = 📎 🛇 😂 🥮                                                                                                    |
|                                                               | Empresas Servicios                                                                                                    |
|                                                               | Lista Ficha                                                                                                    |
| Empresas                                                      | Código 05 Empresa ANALISIS CLINICOS S.L. Ejercicio Activo 2019                                                                                                    |
| Usuarios                                                      | F. Alta 09/02/2018  F. Modificación 21/12/2018  Observaciones Marcar si es Erroresa Consolidada.                                                                                                    |
| Gestión Docum                                                 | Datos de Ejercicios Ficha de Ejercicio Accesos de Usuarios Ver Usuarios Conectados                                                                                                    |
| Configurar Ruta<br>Carpeta Compartida<br>Activar / Desactivar | Ejercicio         Ruta         Nombre         Fecha Alta           2018         C:\Conta5SQ\Ubatos\ANALISIS_2018.FDB         ANALISIS CLINICOS S.L.         09/02/2018 17:19                                                         |
| Módulo N.I.F. Comunes                                         | Crear Nuevo ejercicio Enlazar Ejercicio                                                                                                    |
|                                                               | Eliminar Ejercicio                                                                                                    |
|                                                               | Backup B.D.                                                                                                    |
|                                                               | ۲ مراجع مراجع مراجع مراجع مراجع مراجع مراجع مراجع مراجع مراجع مراجع مراجع مراجع مراجع مراجع مراجع مراجع مراجع م<br>مراجع مراجع مراجع مراجع مراجع مراجع مراجع مراجع مراجع مراجع مراجع مراجع مراجع مراجع مراجع مراجع مراجع مراجع مراجع |
| Cerrar                                                        | Importaciones Varias Versión B.Datos y Actualizaciones                                                                                                    |
|                                                               |                                                                                                    |

### • Crear un ejercicio nuevo (con Backup previo automático).

Antes de generar el nuevo ejercicio el programa realiza una copia de seguridad obligatoriamente (Backup) y posteriormente una restauración de la misma (Restore). Este proceso se realiza para aligerar la base de datos y reorganizar el ejercicio. Al terminar, confirme el nuevo ejercicio.

| Empresas                                                                                                    | Listado B. Datos                             | Consola Servicios       |
|----------------------------------------------------------------------------------------------------|----------------------------------------------|-------------------------|
| Lista Ficha                                                                                                    |                                              |                         |
| FormCopiaSeguridad Nuevo Ejercicio: CO                                                                                                    | PIA SEGURIDAD                                | 2019                    |
| Copia de Seguridad Ejercicio: C:\Conta5SQL\Datos\ANAI<br>Aviso: Usuarios no conectados.<br>Antes de continuar Verifique que no se encuentr | LISIS_2018.FDB                               |                         |
| Este proceso realizará un Backup y un Restore o                                                                                            | del ejercicio anterior para para la creación | Ver Usuarios Conectados |
| del nuevo ejercicio con estructura de datos corre                                                                                          | ectamente indexadas.                         | Crear Ejercicio         |
|                                                                                                    | <b>`</b>                                     | Enlazar Ejercicio       |
| Iniciar Bac                                                                                                    | kup 🗶 Cancelar Creación de Ejercicio         | Eliminar Ejercicio      |
|                                                                                                    |                                              | Backup B.D.             |
| <                                                                                                    |                                              | Actualización B.D.      |
| Importaciones Varias                                                                                                    | Traspaso entre Empresas o Ejercici           | 05                      |

-- Ya está creado el nuevo ejercicio.

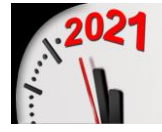

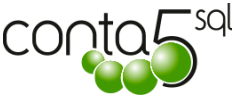

### ¿Qué hacemos con los Vencimientos y las Fichas de Inmovilizado?

Amortizaciones. (Se pasan al crear el ejercicio, pero son provisionales hasta que se realicen)

Sabiendo que las **Amortizaciones** se suelen hacer en el año siguiente durante el 1T ó 2º Trimestre, ahora NO debe hacer nada. Cuando se hayan realizado, previo al cierre del ejercicio, ya podrá traspasarlas al ejercicio en curso desde la opción Traspaso de la Cartera e Inmovilizado (ver <u>1.3.</u> <u>Traspaso del Inmovilizado.</u>)

**Vencimientos.** Espere a tener bien cerrado los saldos del año y luego proceda a traspasarlos, o bien pase sólo los que tengan vencimiento con fecha del siguiente año. <u>Traspaso de la Cartera al crear el ejercicio.</u>

| TRASPASO DATOS ENTRE EJERCICIOS                                                                                                    |                                                                                                    |                                                                                                    |  |  |
|----------------------------------------------------------------------------------------------------|----------------------------------------------------------------------------------------------------|----------------------------------------------------------------------------------------------------|--|--|
| Mombre Al<br>Base de Datos: Ca                                                                                                    | NALISIS CLINICOS S.L<br>Conta5SQL\Datos\ANALISIS_2021                                                              | Ejercicio 2021<br>.FDB                                                                                                    |  |  |
| Importar Desde:                                                                                                    | ANALISIS CLINICOS S.L<br>C:\Conta5SQL\Datos\ANALISIS_1                                                             | 2020 V<br>2020FDB                                                                                                    |  |  |
| Datos Maestros         ✓       Cuentas de May         ✓       Cuentas Auxiliar         ✓       Conceptos         ✓       Tipos de Diario         ✓       Tipos de Carter         ✓       Tipos de Iva Sop         ✓       Tipos de Iva Reg         ✓       Balances Situaci         ✓       Balances Pérdid | or<br>es<br>a<br>portado<br>percutido<br>ón<br>as/Ganancias                                                        | Este proceso copia los datos seleccionados desde un ejercicio<br>a otro.<br>Se recomienda se realice un backup del ejercicio de destino<br>si este ya posee datos de interes.<br>Importante:<br>Bi hay datos conectados a cuentas contables, estas deben<br>existir primero.<br>Ejemplo: La Tabla Iva enlaza con Ctas Auxiliares.<br>Itaspasar Registros al siguiente Ejercicio<br>Apuntes de Cartera<br>Inmovilizado |  |  |
| Seleccionar Todo<br>Después de ir<br>Vencimientos<br>pasar lo pend                                                                                                    | s l'Eliminar Selección<br>niciado el nuevo ejercicio y t<br>del año anterior pagados o<br>iente al nuevo ejercicio | eniendo los<br>o cobrados , Importar Datos X Cerrar                                                                                                    |  |  |

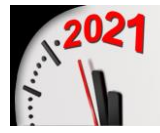

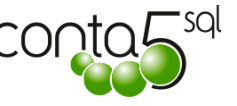

### 2. TRASPASO DE LA CARTERA DE VENCIMIENTOS.

Cuando apertura la contabilidad para 2021, todavía tiene en curso el 2020. Normalmente el ejercicio 2020 puede estar "en curso" hasta el 30 de Enero 2021 que se dan todos los documentos como recibidos y gestionados.

Lo aconsejable es que traspase ahora, si los desea, **SOLO los vencimiento con fecha a partir del 2021.** 

Y cuando tenga todo el 2020 (Bancos, Cobros y Pagos) ya gestionado, **traspase Todo lo Pendiente** que se gestionará en el periodo siguiente.

|    | Traspasar Dato | os Entre Ejercicios                                                                                                    |  |
|----|----------------|----------------------------------------------------------------------------------------------------|--|
|    |                | TRASPASO DATOS ENTRE EJERCICIOS                                                                                                    |  |
| 14 | Empres         | Traspaso de Cartera                                                                                                    |  |
|    | N              | Traspasar Cartera de Vencimientos de un Ejercicio a otro                                                                                              |  |
|    | b              | D.8.Origen: C:\Conta5SQL\Datos\ANALITICA_CAMIONES\ANALITICA-CCOSTE5_2020.FDB                                                                          |  |
| 2S | Im             | D.8.Destino: C:\Conta5SQL\Datos\ANALISIS_2021.FDB                                                                                                    |  |
| ic |                | Este proceso, traspasa los Vencimentos PENDIENTES del ejercicio Origen al Ejercicio Destino.                                                          |  |
| =  | Date           | Las líneas de Vencimiento traspasadas, desaparecen del Ejercicio Origen, quedando solo los<br>vencimientos con fecha de dicho ejercicio y anteriores. |  |
| oc |                | Contractor Vancimientor Pendianter                                                                                                    |  |
| _  |                | Tipo de Cartera     Or Fecha Vencimientos rendentes     Con Fecha Vencimiento                                                                         |  |
| 10 |                | O Cobros                                                                                                    |  |
| C  |                | O Pagos                                                                                                    |  |
|    |                |                                                                                                    |  |
|    |                | 0%                                                                                                    |  |
|    |                |                                                                                                    |  |
|    |                | Iniciar Proceso 🎲 🛛 🗶 Cerrar                                                                                                    |  |
| _  | 3              |                                                                                                    |  |

En el caso de querer traspasar la cartera en este momento podremos indicar:

- El *tipo de Cartera* y sobre los vencimientos con fecha del nuevo ejercicio.

De esta forma podremos pasar en el momento de la creación del ejercicio **solamente** los **vencimientos con fecha del ejercicio entrante**.

Estos vencimientos pasados al 2021, *desaparecen del 2020.* Quedando en el ejercicio saliente solamente los vencimientos con fecha de dicho ejercicio y anteriores.

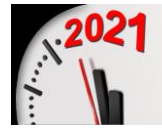

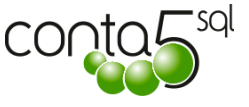

# **3.** TRASPASO DEL INMOVILIZADO.

Este proceso deberá realizarse **solo después de haber generado el Asiento de Amortización** y quedado marcadas las amortizaciones pertinentes, de esta forma se traspasan las fichas del inmovilizado con las tablas de amortización actualizadas.

| ispasar Datos | Entre Ejercicios                                                                                                    |    |
|---------------|----------------------------------------------------------------------------------------------------|----|
|               | TRASPASO DATOS ENTRE EJERCICIOS                                                                                                    |    |
| mpresa Ao     | tiva:                                                                                                    |    |
| N             | Traspaso del Inniovilizado                                                                                                    |    |
| в             | Traspasar Inmovilizado de un Ejercicio a otro                                                                                                    |    |
| Imp           | D.B.Origen: C:\Conta5SQL\Datos\ANALITICA_CCOSTES\ANALITICA_CCOSTES_2020FDB<br>D.B.Destino: C:\Conta5SQL\Datos\ANALISIS_2021.FDB                             |    |
| Dato          | Una vez realizadas las Amortizaciones del ejercicio, traspase al siguiente ejercicio las fichas de<br>amortización con sus líneas de desglose actualizadas. | io |
|               |                                                                                                    | þ  |
|               | 100%                                                                                                    | 'n |
|               |                                                                                                    |    |
|               |                                                                                                    |    |
|               |                                                                                                    |    |
|               |                                                                                                    |    |
|               | Iniciar Proceso 🎲 🛛 🗶 Cerrar                                                                                                    |    |

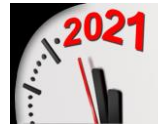

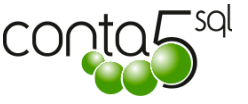

### EL CIERRE CONTABLE DE FINAL DEL EJERCICIO.

Este proceso se realiza varios meses después de haber aperturado el año nuevo. Se hace desde el propio programa de Contabilidad de usuario normal, no desde el Administrador

| 😆 Conta5 SQL Ver_18.5.3.33 - 👘 ETA (2018) - Usuario: 🕬 - Nº Licencia: PGIN   | FORMATICA-Kost-27/US-YS                                |
|------------------------------------------------------------------------------|--------------------------------------------------------|
| Eicheros Apuntes Libros Auxiliares Modelos Oficiales A.T. Informes Contables | Proceso de Cierre Utilidades Administrador V           |
| Empresa ANALISIS CLINICOS S.L                                                | Proceso de Regularización                              |
| Miércoles 22/12/2018 🕑                                                       | Generar Proceso de Cierre<br>Dehacer Proceso de Cierre |
| Ficheros = 🧏 Mis Favoritos                                                   | Traspaso de Saldos Iniciales / N-1                     |
| Gestión de Apuntes                                                           |                                                        |
| Contab. Analítica                                                            |                                                        |
| Libros Auxiliares                                                            |                                                        |
| Balances / Informes                                                          |                                                        |
| Mod. Oficiales A.T.                                                          |                                                        |
| Vilidades                                                                    |                                                        |
| Inmovilizado                                                                 |                                                        |

#### Haga primero las amortizaciones,

Para realizar el proceso de cierre hay que seguir los sigui entes pasos:

- 1. Recalcular saldo para verificar los saldos y regenerar acumulados.
- 2. Hacer el proceso de regularización (saldar cuentas Grupos 6 y 7)
- 3. Hacer el cierre (Grupos 1 a 5)
- 4. Traspasar los saldos

### • 1. Recalcular Saldos de Cuentas Auxiliares.

Desde el apartado de **Utilidades** / <u>*Recalcular Saldos Cuentas Auxiliares*</u>. Esta opción nos verifica que los saldos que se encuentran en cada cuanta sean correctos.

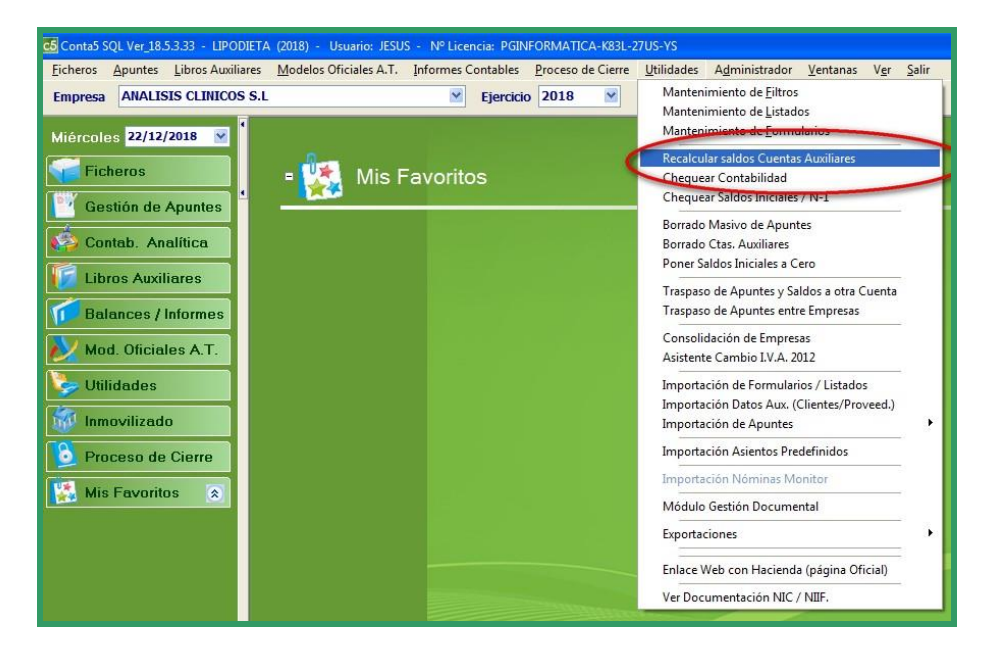

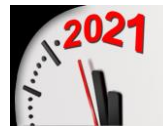

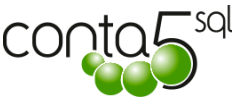

### 2. Regularización.

Desde el Apartado de Proceso de Cierre pulsar sobre la opción de <u>**Regularización**</u> y seguir los pasos siguientes:

- 1. Seleccionar la Cuenta de Pérdidas y Ganancias (12900000).
- 2. Colocar la fecha del Asiento de Regularización deseada (31/12/20XX).
- 3. Seleccionar el Diario de Tipo Regularización (por defecto el 99).
- 4. Seleccionar la cuenta de Pérdidas y Ganancias deseada (previamente se debe de chequear la cuenta de pérdidas y ganancias que vayamos a utilizar).
- 5. Pulsar el Botón de Inicio de proceso y Esperar a que muestre el Apunte en pantalla.

| onta5 SQL Ver_7.4.1.32 - PRUEBA<br>ros <u>A</u> puntes Libros Auxiliares  <br>presa Empresa de Pruebas           | S CURSO (2007) - Usuario: SYSDBA - Nº Licencia: 1501<br><u>Modelos Oficiales A.T.</u> <u>Informes Contables</u> <u>Proceso de Cierre</u><br><b>Ejercicio</b> 2018 | 329000<br>Utilidades Administrador Ventanas<br>ISYSDI | Ver Salir<br>BA                     |  |  |
|----------------------------------------------------------------------------------------------------|----------------------------------------------------------------------------------------------------|-------------------------------------------------------|-------------------------------------|--|--|
| Proceso de Regularización                                                                                        |                                                                                                    |                                                       |                                     |  |  |
| STE PROCESO REGULARIZA AL                                                                                        | JTOMÁTICAMENTE LAS CUENTAS de los GRUPOS 6 Y                                                                                                    | 7, (De acuerdo con el BALANCE D                       | E PERDIDAS Y GANANCIAS elegido).    |  |  |
| Cta. Regularización 12900<br>Fecha del Asiento 31/12<br>Diario Contable 99<br>Balance Perdidas y 01<br>Ganancias | 0000 ··· PERDIDAS Y GANBACIAS<br>/2018 ·<br>DIARIO DE REGULARIZACION Y CIERRE<br>Balances de Perdidas/Ganancias                                                   | r a                                                   | 🐼 💱 🚺<br>I Documento Proceso Cerrar |  |  |
| Fecha Cuenta                                                                                                    | Clave Concepto                                                                                                    |                                                       | Debe Haber                          |  |  |
|                                                                                                    |                                                                                                    |                                                       |                                     |  |  |
|                                                                                                    |                                                                                                    |                                                       |                                     |  |  |
|                                                                                                    |                                                                                                    |                                                       |                                     |  |  |
|                                                                                                    |                                                                                                    |                                                       |                                     |  |  |
|                                                                                                    |                                                                                                    |                                                       |                                     |  |  |
|                                                                                                    |                                                                                                    |                                                       |                                     |  |  |

### • 3. Generar Proceso de Cierre.

Desde el Apartado de Proceso de Cierre pulsar sobre la opción de Generar Proceso de Cierre.

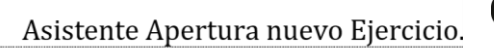

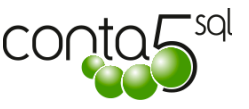

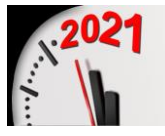

| 💇 Generación Asien                    | to de Cierre                                                                                                    |                 |
|---------------------------------------|----------------------------------------------------------------------------------------------------|-----------------|
| ?                                     | Generación Asiento de Cierre                                                                                                    |                 |
| Este proceso<br>CIERRE de las<br>Solo | ) genera el cierre Contable, llevando al campo SALD<br>cuentas auxiliares, el saldo final de cada cuenta, ca<br>de signo. (NO GENERA ASIENTO COMO TAL)<br>) afecta a las cuentas de los grupos del 1 al 5 | DO DE<br>mbiado |
|                                       | Aceptar X 9                                                                                                    | Cancelar        |

### • 4. Traspaso de Saldos Iniciales / N - 1

Para realizar el traspaso de los saldos nos vamos al ejercicio que se desean traspasar los saldos y desde el Apartado de Proceso de Cierre pulsar sobre la opción de <u>Traspaso de Saldos Iniciales y</u> <u>N-1.</u>

| impresa | EMPRESAS REUNIDAS, S.A.                 |                                                                                                  |
|---------|-----------------------------------------|--------------------------------------------------------------------------------------------------|
|         | De Ejercicio 2020 Y A E                 | jercicio 2021 💌                                                                                  |
|         | Cuentas 🗹 Todas<br>Desde 🗾 😳<br>Hasta 📄 | Tipo Traspaso<br>Traspasar Saldos de Cierre<br>Traspasar Saldos Actuales<br>Traspasar Saldos N-1 |
|         | 0%                                      |                                                                                                  |

Se seleccionan las opciones de <u>Traspasar los Saldos de Cierre</u> y la opción de <u>Traspasar Saldos N –</u> <u>1</u> y se pulsar sobre el botón de Aceptar.

Con este proceso se quedará cerrado el ejercicio y traspasado los Saldos al nuevo ejercicio.

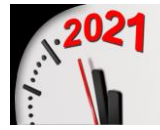

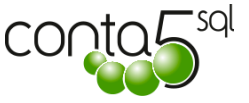

# 4. DESHACER PROCESO DE CIERRE

Para deshacer el proceso de cierre hay que seguir los siguientes pasos:

### • 2.1. Deshacer Proceso de Cierre. (grupos 1 a 5)

Desde el Apartado de Proceso de Cierre pulsar sobre la opción de *Deshacer Proceso de Cierre.* Este proceso actualiza todos los saldos de cierre poniéndolos a cero, pudiendo volver a realizar el cierre en cualquier momento.

### • 2.2. Deshacer Regularización. (grupos 6 y 7)

Para deshacer la Regularización solamente se debe <u>*Eliminar el Asiento de Regularización*</u> desde la entrada de Apuntes del Diario.

En el caso de volver a realizar el asiento de regularización sin eliminarlo previamente, el programa lo detectará y avisará la existencia del mismo, en ese momento nos dará la posibilidad de eliminarlo automáticamente o cancelar el proceso.

--fin-